# **Configure Backup and Restore from GUI in CUCM**

# Contents

| Introduction           |
|------------------------|
| Prerequisites          |
| Requirements           |
| Components Used        |
| Background Information |
| Configure              |
| Backup                 |
| Restore                |
| <b>Froubleshoot</b>    |
| Related Information    |

### Introduction

This document describes the setup requirements for Backup and Restore features in CUCM from the Graphic User Interface (GUI).

# Prerequisites

#### Requirements

Cisco recommends knowledge of these topics:

- Cisco Unified Communications Manager
- Secure File Transfer Protocol (SFTP)

#### **Components Used**

The information in this document is based on these software versions:

• Cisco Unified Communications Manager version 10.5.2.15900-8

The information in this document was created from the devices in a specific lab environment. All of the devices used in this document started with a cleared (default) configuration. If your network is live, ensure that you understand the potential impact of any command.

### **Background Information**

The Disaster Recovery System (DRS), which can be invoked from CUCM Administration, provides full data backup and restore capabilities for all servers in the cluster. The DRS enables regularly scheduled automatic or user-invoked data backups.

DRS restores its own parameters (backup device and schedule parameters) as part of the platform backup/restore. DRS backs up and restores the drfDevice.xml and drfSchedule.xml files. When the server is restored with these files, there is no need to reconfigure DRS backup device and schedule.

The Disaster Recovery System includes these capabilities:

- A user interface in order to perform backup and restore tasks
- A distributed system architecture with backup and restore functions
- Scheduled backups
- Archive backups to a physical tape drive or remote SFTP server

The Disaster Recovery System contains two key functions, Master Agent (MA) and Local Agent (LA).

The Master Agent coordinates backup and restore activity with Local Agents. The system automatically activates the Master Agent and Local Agent on all nodes in the cluster.

CUCM cluster (this involves the CUCM nodes and the Cisco Instant Messaging & Presence (IM&P) servers) must fulfil these requirements:

- Port 22 open in order to establish the communication with SFTP server
- Validated that the IPsec and Tomcat certificates are not expired.

In order to verify the validity of the certificates, navigate to Cisco Unified OS Administration > Security > Certificate Management

Note: In order to regenerate ipsec and Tomcat certificates, use the <u>Procedure to regenerate certificates</u> in <u>CUCM</u>

• Ensure that the Database Replication is setup completed and does not show any errors or mismatches from the CUCM Publisher and the IM&P Publisher servers.

SFTP server settings must cover these requirements:

- Login credentials are available
- It must be reachable from the CUCM server
- Files are included in the path selected when a restore is performed

# Configure

#### Backup

The Disaster Recovery System performs a cluster-level backup, which means that it collects backups for all servers in a CUCM cluster to a central location and archives the backup data to physical storage device.

Step 1. To create backup devices on which data is saved; navigate to Disaster Recovery System > Backup > Backup Device.

Step 2. Select Add New; define a Backup Device Name and enter the SFTP values. Save

| cisco          | Disaster Recovery S<br>For Cisco Unified Communication | System<br>ons Solutions |
|----------------|--------------------------------------------------------|-------------------------|
| Backup 🔻       | Restore * Help *                                       |                         |
| Backup Do      | vice                                                   |                         |
| Save           | Hack                                                   |                         |
| - Status       |                                                        |                         |
| <li>Statu</li> | is:Ready                                               |                         |
| Backup         | levice name                                            |                         |
| Backup d       | evice name*                                            | BackupDevice1           |
| Select D       | estination*                                            |                         |
| Network        | Directory                                              |                         |
|                | Host name/IP a                                         | address 10.1.89.107     |
|                | Path name                                              | /                       |
|                | User name                                              | administrator           |
|                | Password                                               | •••••                   |
| Number o       | f backups to store on Network Dire                     | ectory 2 V              |
|                |                                                        |                         |
| Save Ba        | ack                                                    |                         |

Step 3. Create and edit backup schedules in order to back up data. Navigate to Backup > Scheduler.

Step 4. Define a Schedule Name. Select the Devicee Name and check the Features based on your scenario.

| abab      | Disaster Recovery System                             | Navigation Disaster Rec |
|-----------|------------------------------------------------------|-------------------------|
| cisco     | For Cisco Unified Communications Solutions           | admin   Search Document |
| Backup *  | Restore * Help *                                     |                         |
| Scheduler |                                                      |                         |
| Save      | 🤣 Set Default 🔘 Disable Schedule 📄 Enable Schedule 🤞 | Back                    |
| Status    |                                                      |                         |
| C Statu   | s:Ready                                              |                         |
| Scheduk   | Name                                                 |                         |
| Schedule  | Name* DailyBackUp                                    |                         |
| Select B  | ackup Device                                         |                         |
| Device N  | ame* BackupDevice1 ~                                 |                         |
| Select Fe | atures *                                             |                         |
|           | _CAR UCM                                             |                         |

Step 5. Configure a scheduled backup based on your scenario.

| Start Backup at* -            |              |           |           |                       |
|-------------------------------|--------------|-----------|-----------|-----------------------|
| Date                          | 2019 V Jun V | 18 ~      | Time      | 00 V Hour 00 V Minute |
| Frequency*                    |              |           |           |                       |
| ○ Once<br>● Daily<br>○ Weekly |              |           |           |                       |
|                               | Monday       | 🗌 Tuesday | Wednesday | Thursday              |
|                               | Friday       | Saturday  | Sunday    |                       |
| O Monthly                     |              |           |           |                       |

#### Step 6. Select Save and notice the warning as shown in the image. Select OK in order to move forward.

The DRS Backup archive encryption depends on the current security password. During a restore, you could be prompted to enter this security password if this password has been changed.

OK

Step 7. Once that a Backup Schedule is created, select Enable Schedule .

| Scheduler                       |                  |                 |      |
|---------------------------------|------------------|-----------------|------|
| 🔜 Save 🤌 Set Default            | Disable Schedule | Enable Schedule | Back |
| Status<br>Disabled              |                  |                 |      |
| Schedule Name<br>Schedule Name* |                  | DailyBackUp     |      |

Step 8. Wait until the status is changed to Enabled.

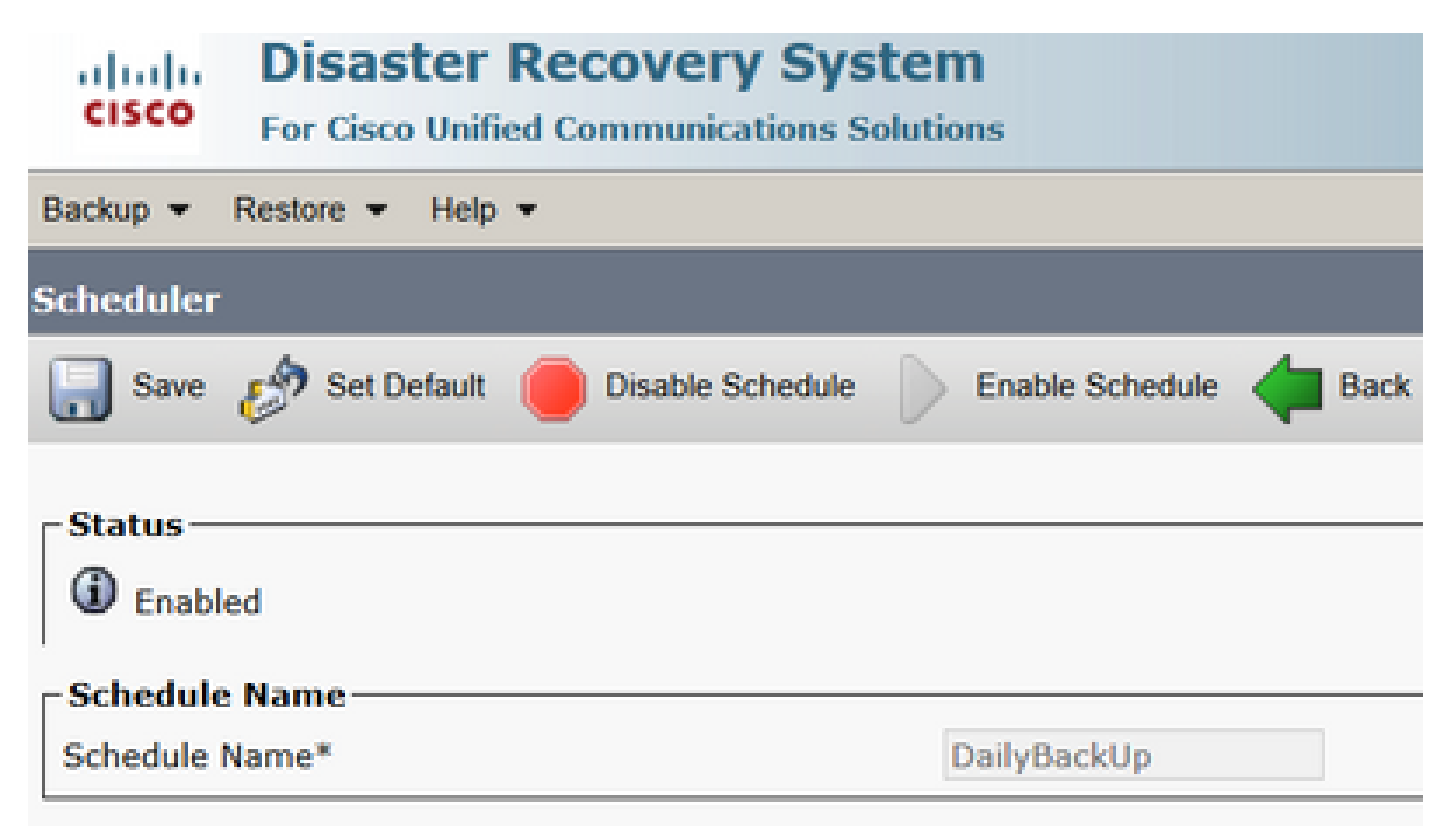

Step 9. If a Manual backup is required, navigate to Backup > Manual Backup.

Step 10. Select the Device Name and check the Features based on your scenario.

| Disaster Recovery System<br>For Cisco Unified Communications Solutions |  |  |  |  |  |  |  |
|------------------------------------------------------------------------|--|--|--|--|--|--|--|
| Backup - Restore - Help -                                              |  |  |  |  |  |  |  |
| Manual Backup                                                          |  |  |  |  |  |  |  |
| Start Backup Estimate Size Select All Clear All                        |  |  |  |  |  |  |  |
| Status<br>Status:Ready                                                 |  |  |  |  |  |  |  |
| Select Backup Device                                                   |  |  |  |  |  |  |  |
| Device Name* BackupDevice1 ~                                           |  |  |  |  |  |  |  |
| Select Features *                                                      |  |  |  |  |  |  |  |
| <ul> <li>✓ CDR_CAR</li> <li>✓ UCM</li> <li>✓ PLM</li> </ul>            |  |  |  |  |  |  |  |

Step 11. Select Start Backup and operation is displayed in progress.

| ender Disa                    | ster Recovery Systems Talk      | (1998)<br>Alianna  |              |             | Respire<br>admin Sage          | tante factorio tuton 🛛 🖬 |
|-------------------------------|---------------------------------|--------------------|--------------|-------------|--------------------------------|--------------------------|
| Salay * Sectors :             | t tes t                         |                    |              |             |                                |                          |
| linchage Station              |                                 |                    |              |             |                                |                          |
| Q                             | Secol                           |                    |              |             |                                |                          |
| Bates<br>@ techop opend       | on in program for server (DDDW) | 10000), please wat |              |             |                                |                          |
| Backup details -              | 2019-04-04-<br>10770-04         | 0-15-30.5ar        |              |             |                                | ٥                        |
| Operation:<br>Percentage Camp | BACKUP<br>(PL                   |                    |              |             |                                |                          |
| Realizes .                    | Sectors.                        | Contemported       | Multan       | Bernell *** | Start Sam                      | Sep 200                  |
| (A), (A)                      | CUCHENDOUB                      | ELPI MOENT         |              | Addite      | Tate Jun 18 (0) 53 30 CD7 2019 |                          |
| 10.00                         | OutOM/VESU8                     | ELM SERVER         |              |             | -                              |                          |
| 8.8                           | CUONDE                          | EUR MOENT          |              | -           |                                |                          |
| 8,8                           | 0.000                           | ELM SOFTWER        |              |             |                                |                          |
| Refrech                       |                                 |                    | Canod Backup |             |                                |                          |

Step 12. When the manual backup is completed, the completion message is displayed.

| oste                                   | Disaster Reco<br>for Coco Unified Com | wery System                               |           |           |                              | Revépetor <mark>Orano</mark><br>admin Search Roca     |
|----------------------------------------|---------------------------------------|-------------------------------------------|-----------|-----------|------------------------------|-------------------------------------------------------|
| Backup v Ba                            | alare + state +                       |                                           |           |           |                              |                                                       |
| RacKaup Silata                         |                                       |                                           |           |           |                              |                                                       |
| O factures                             | Cancel                                |                                           |           |           |                              |                                                       |
| Ø socces                               | 5: Backup Completed.                  | _                                         |           |           |                              |                                                       |
| Backup det                             | alla                                  |                                           |           |           |                              |                                                       |
| Tar Hienam<br>Backup Des<br>Operation: | 4.<br>(1.1)                           | 2019-06-18-03-53-30<br>NETWORK<br>BACKLIP | l.tar     |           |                              |                                                       |
| Percentage                             | Complete:                             | 100%                                      |           |           |                              |                                                       |
| Feature                                | herver                                | Component                                 | Station . | Read      | There is a second second     | tag Pho <sup>1</sup>                                  |
| 19.H                                   | CUCHYDDSUB                            | ELM AGENT                                 | 900       | SHE OF SH | Tee Jun 18-63-53:30-007 2019 | 2013-06-18-03-53-30 h cocrectionsh pin aim agent log  |
| PLM                                    | CUCHYSISSUE                           | DUM-SORVER                                | 300       | SUCCESS   | Ton Jun 18-83-53 38-007 2019 | 2019-06-18-02-53-20-b. cucre-tibub.pin.elm server/kg  |
| PLM .                                  | CLONIN                                | OLM AGONT                                 | 100       | SUCCESS   | Tue Jun 18-13-33-31 COT 2019 | 2019-06-18-02-53-20. h. cscn.18. plm. elm agent.log   |
| PLN .                                  | CUCHER                                | 0.8400404                                 | 100       | SUCCESS   | Tue Jun 18-10-53-32 (01 2019 | 2019-06-18-02-53-20-8, exempting plm, elm server, leg |
| Bahrah                                 |                                       |                                           |           |           | Carcol Backup                |                                                       |

Step 13. To estimate the size of backup tar file that SFTP device uses, select Estimate Size.

| Backup - Restore - Help -                 |
|-------------------------------------------|
| Manual Backup                             |
| Start Backup 🚺 Estimate Size 🔛 Select All |
| – Status –                                |
| Status:Ready                              |
| Select Backup Device                      |
| Device Name* BackupDevice1 V              |
| Select Features *                         |
| □ CDR_CAR<br>□ UCM<br>☑ PLM               |

Step 14. Estimate size is displayed as shown in the image

| Backup - Restore -         | Help 👻                                                                           |
|----------------------------|----------------------------------------------------------------------------------|
| Manual Backup              |                                                                                  |
| Start Backup 🔘             | Estimate Size Select All Clear All                                               |
| Status<br>Estimated backup | size successfully: Estimated size of backup for selected feature(s) is 0.195 MB. |

**Note**: Estimate Size function is calculated based on previous successful backups and can vary in case configuration has been changed since the last backup.

Step 15. To check the Status of the Backup while a backup runs, navigate to Backup > Backup Status.

| cisco ,           | Disaster Reco        | wery System         |        |              |                              | Reseption Dearber<br>admin Search Decen                 |
|-------------------|----------------------|---------------------|--------|--------------|------------------------------|---------------------------------------------------------|
| lindage in the    | alare a litela a     |                     |        |              |                              |                                                         |
| Sachap State      |                      |                     |        |              |                              |                                                         |
| <b>O</b> *****    | Canal                |                     |        |              |                              |                                                         |
| Gates<br>G succes | 5: Beckup Completed. |                     |        |              |                              |                                                         |
| Backup det        | alla                 |                     |        |              |                              |                                                         |
| Ter Filenam       | *1                   | 2019-06-18-03-53-30 | lar.   |              |                              |                                                         |
| Backup Dev        | hoei                 | NETWORK             |        |              |                              |                                                         |
| Percentage        | Complete:            | 100%                |        |              |                              |                                                         |
| Feature           | Server               | Compotent           | Status | Republic and | Not line                     | Log The *                                               |
| P.M.              | CONVERSE             | DJM-AGENT           | 100    | SUCCESS      | Tee Jun 38 03:53:30 007 2019 | 2010-06-18-03-53-30 h cocrectionsh pire aim apent log   |
| PLN               | CUCHYSISSUE          | DUM-SERVER          | 100    | SUCCESS      | Twe Jun 18 00:53:30 001 2019 | 2015-06-18-03-52-30 h current/buds pilm with server/log |
| PUR .             | C00410               | COM-ACONT           | 100    | SUCCESS      | Tue Jun 28 00:53131-007 2019 | 2010-06-18-03-53-30 h swon20 pins eins apentilop        |
| PUH .             | COOMER               | DJ4-SDEVOR          | 100    | SUCCESS      | Tue Jun 18 00:53:32 CDF 2019 | 2010-06-18-03-53-30. Is exerning pire, elementary       |
| Refeat            |                      |                     |        | 1            | Sanod Backag                 |                                                         |

Step 16. To consult the backup procedures performed in the system, navigate to Backup > History.

| Disaster R                | ecovery Syst    | em<br>atom                            |          |                         |                 |                        | Respire Deate Reserve<br>Ande   Seath Description | System - 56<br>Abox - Legent |
|---------------------------|-----------------|---------------------------------------|----------|-------------------------|-----------------|------------------------|---------------------------------------------------|------------------------------|
| Balag + Balan + Hap +     |                 |                                       |          |                         |                 |                        |                                                   |                              |
| Rectory History           |                 |                                       |          |                         |                 |                        |                                                   |                              |
| Contractor<br>Contractor  |                 |                                       |          |                         |                 |                        |                                                   | ۵                            |
| Ter Historie              | Backey Beales   | Completed the                         | Record I | Recting System          | Territor        | Frankston Realised Sp. | Productor Reflected Densing                       | Failed Frankerse             |
| 2011-08-08-03-03-57.5ar   | And Providence  | Tee See 18 03:52:03 CD1 2019          | 80003365 | manufactures.           | 10.5.2 (1990) 8 | 19,09                  |                                                   |                              |
| 2019-06-08-03-53-30.tor   | NOTION.         | Test Date 518 (\$3:55);34 (\$37,2019) | 5001155  | NAME AND                | 10.5.2 (2000-0  | 2.0                    | -                                                 | -                            |
| Total film must presented | And There are a | The law on the content and            | ERECTE:  | SCHEDULED - Delyfladidy |                 |                        |                                                   |                              |
| THE Renat created         | NUTRICIAL       | Wed San 19 12:00:09 CDF 2019          | 10000    | 50405539 - BulyBulkiy   |                 |                        |                                                   |                              |

#### Restore

DRS restores mainly **drfDevice.xml** and **drfSchedule.xml** files. However, when a system data restoration is performed, you can choose which nodes in the cluster require to get restored.

**Note**: Backup Device (SFTP server) must be already configured in order to retrieve the tar files from it and restore the system with these files.

Step 1. Navigate to Disaster Recovery System > Restore > Restore Wizard.

Step 2. Select the Device Name which stores the backup file to use for the restore. Select Next.

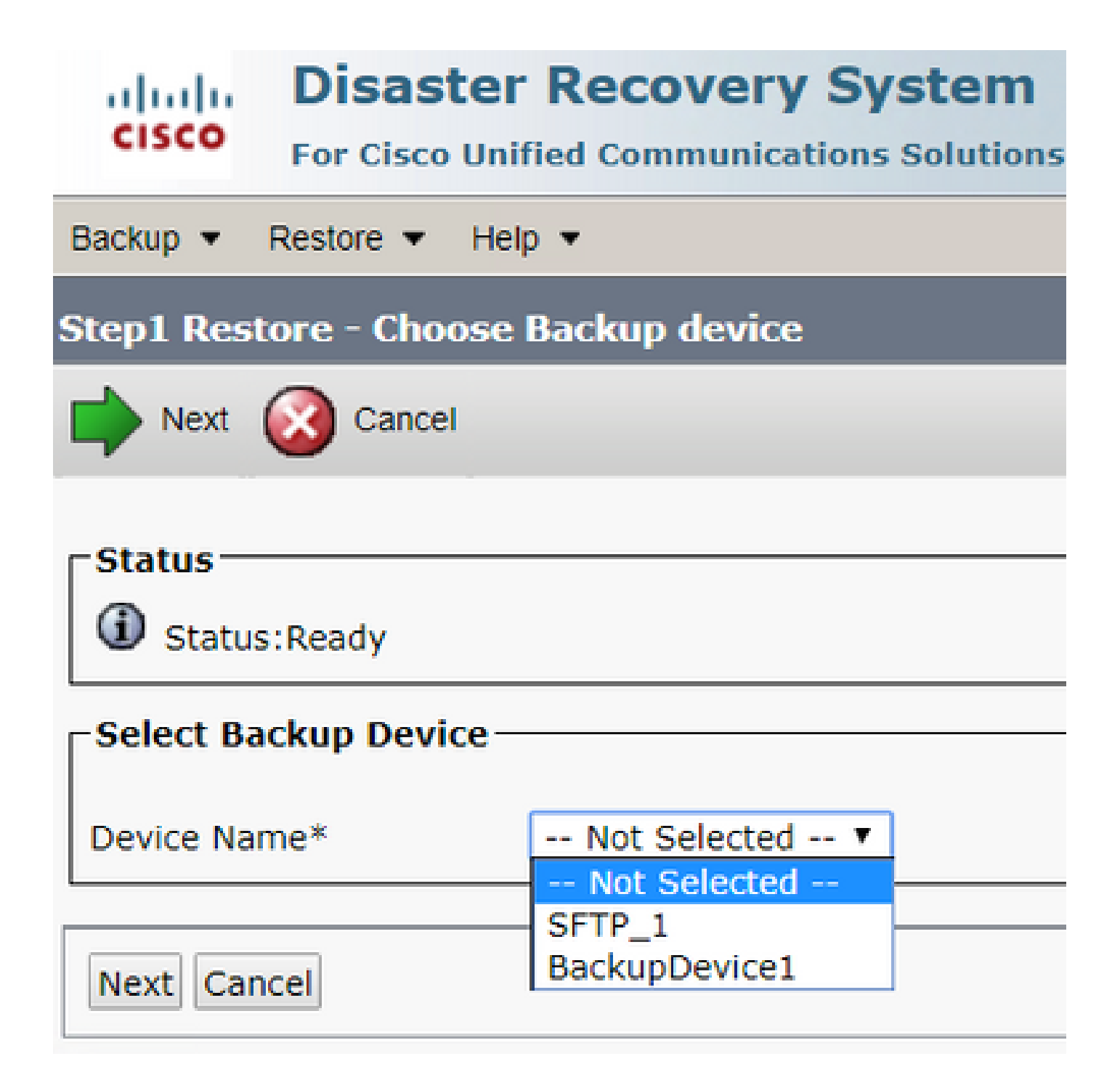

Step 3. Select the Backup File from the displayed list of available files as shown in the image. Selected backup file must include the information to restore.

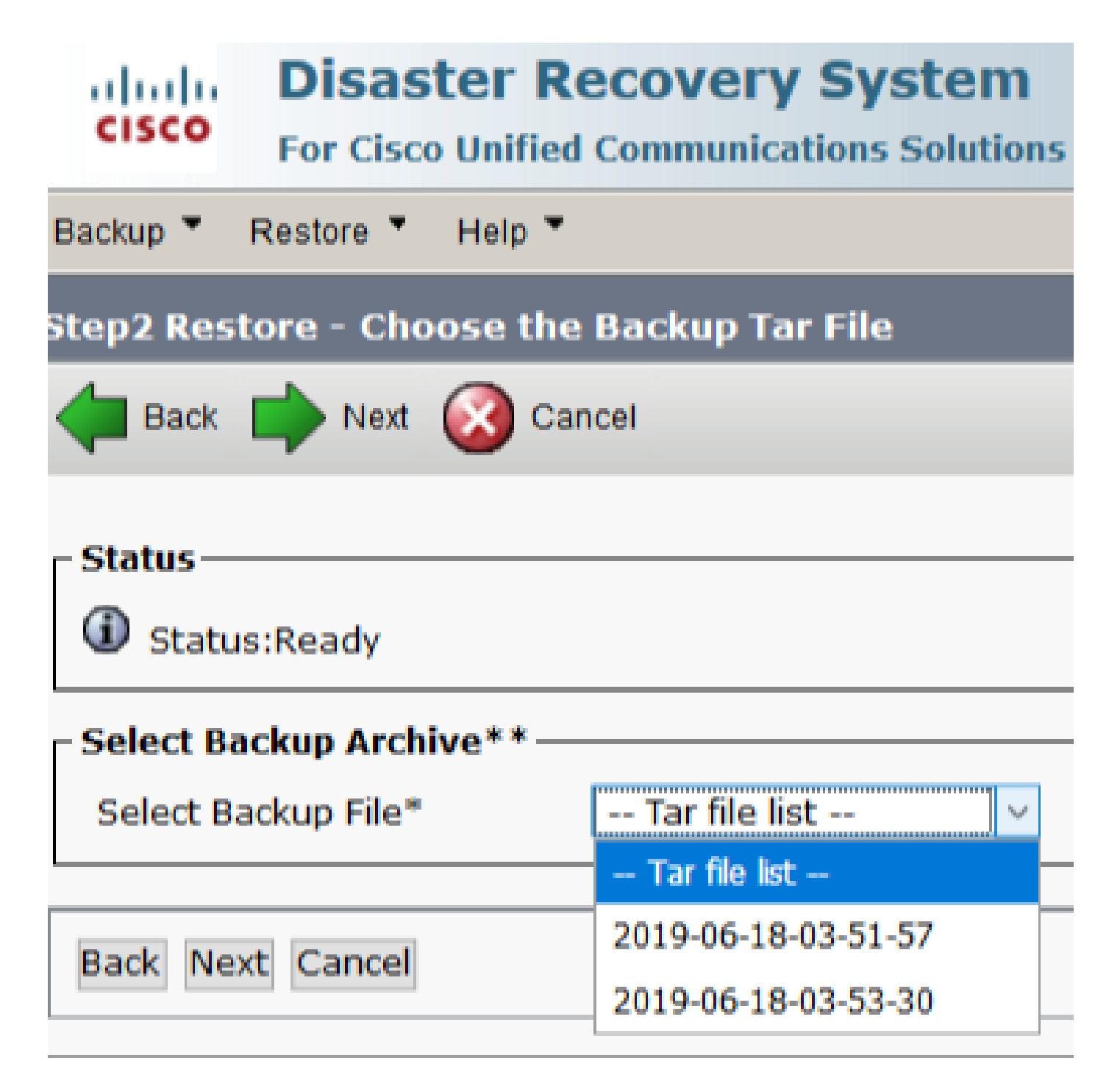

Step 4. From the list of available features, select the feature to restore.

| cisco For Class Unit    | Recovery System<br>Ied Communications Solutions |         |            |
|-------------------------|-------------------------------------------------|---------|------------|
| Backup - Restore - Help | -                                               |         |            |
| Rep3 Restore - Select O | e type of Restore                               |         |            |
| 🐗 Back 🏢 Select All     | Chear All 📫 Next 🥝 Cancel                       |         |            |
| Slatan                  |                                                 |         |            |
| C Status Ready          |                                                 |         |            |
| Select Features*        |                                                 |         |            |
| Dacked up components in | TAR:                                            |         |            |
|                         | Feature                                         | larvar. |            |
| PLM                     | CUCMV105U8                                      |         | DLM-AGENT  |
| PLM .                   | CUCHV105U8                                      |         | DJM-SDRVDR |
| PUM                     | CUCM10                                          |         | 0UM-AGONT  |
| PLM .                   | CUCM10                                          |         | DUM-SORVER |

Step 5. Select the nodes in which to apply the restore.

| The last light provide the second state and the second state and the sec | - I been becomentation   Alexa   Loose             |
|----------------------------------------------------------------------------------------------------|----------------------------------------------------|
| Tanta + Tanta + Tan +                                                                                                    |                                                    |
| Step4 Restore - Find Warning for Restore                                                                                                    |                                                    |
| 🖕 het. 👜 fester 🥝 Great                                                                                                    |                                                    |
| . 0.44                                                                                                    |                                                    |
| @ total factor                                                                                                    |                                                    |
| - Maning                                                                                                    |                                                    |
| Posture(s) R/R have been selected for vectors. Select the servers on which these features need to be restored. Once the selection has been made, restore will converte the data on the<br>the advantage feature will be lest.                                                                                                    | e destination server and all the existing data for |
| - The Rep Brains                                                                                                    |                                                    |
| The Sing Braters, Perform a one sing mainer of action cluster.                                                                                                    |                                                    |
| The integrity clask                                                                                                    |                                                    |
| Charless file strengthy sheek using 5554 Message Deport                                                                                                    |                                                    |
| ; fields) the fervore to be restored for each feature"                                                                                                    |                                                    |
|                                                                                                    |                                                    |
| • <b>N</b>                                                                                                    |                                                    |
| 12 00040808 U 00068                                                                                                    |                                                    |
|                                                                                                    |                                                    |
| Back Restored Cancel                                                                                                    |                                                    |

**Note**: One-Step Restore allows the restoration of the entire cluster if the Publisher has already been rebuilt or fresh installed. This option is visible ONLY if the backup file selected for restore is the backup file of the cluster and the features chosen for restore includes the feature(s) that is registered with both publisher and subscriber nodes.

Step 6. Select Restore to start the process and Restore status is updated.

| CISCO For Cisco Unified Comm | Very System             |  |  |  |  |  |  |  |
|------------------------------|-------------------------|--|--|--|--|--|--|--|
| Backup - Restore - Help -    |                         |  |  |  |  |  |  |  |
| Restore Status               |                         |  |  |  |  |  |  |  |
| Refresh                      |                         |  |  |  |  |  |  |  |
| - Status                     |                         |  |  |  |  |  |  |  |
| Reading backup from media    |                         |  |  |  |  |  |  |  |
| Restore details              |                         |  |  |  |  |  |  |  |
| Tar Filename                 | 2010-06-18-03-53-30 tar |  |  |  |  |  |  |  |
| Backup Device:               | NETWORK                 |  |  |  |  |  |  |  |
| Operation:                   | RESTORE                 |  |  |  |  |  |  |  |
| Percentage Complete:         | 0%                      |  |  |  |  |  |  |  |

Step 7. To verify the status of the restore, navigate to Restore > Current Status.

| 0500         | Neaster Reco    | overy System        |        |            |                              | Receptor Dante<br>admin Search.Docut                |
|--------------|-----------------|---------------------|--------|------------|------------------------------|-----------------------------------------------------|
| Backup + Ba  | - gial - main   |                     |        |            |                              |                                                     |
| lextere Stat |                 |                     |        |            |                              |                                                     |
| Q total      |                 |                     |        |            |                              |                                                     |
| Status       |                 |                     |        |            |                              |                                                     |
| O Austoria   | anver (COOPUSSO | 6), please wait N   |        |            |                              |                                                     |
| Renture det  | alla -          |                     |        |            |                              |                                                     |
| Ter Planate  |                 | 2019-00-08-03-53-30 | lar.   |            |                              |                                                     |
| Backup Dev   | 100             | NETWORK             |        |            |                              |                                                     |
| Operations   |                 | RESTORE             |        |            |                              |                                                     |
| Percentage   | Complete:       | 50%                 |        |            |                              |                                                     |
| Frankers -   | litere an       | Component           | Water. | Record *** | Mart line                    | Log File *                                          |
| PLM          | CUCMv305U8      | ELM AGENT           | 8/00   | SUCCESS    | The Jun 20 60:09:51 COT 2019 | 2019-06-20-03-09-29 x coonstitute pin ein agentileg |
| PLM          | OUCHVISION      | ELM-SERVER.         |        | Active     | The Jun 20 03:09:51 CDT 2019 |                                                     |
| Refresh      |                 |                     |        |            |                              |                                                     |

Step 8. Restore Status changes to SUCCESS when it is complete.

| and a                                                   | Naster Reco                                     | very System                                         |                 |                                       |                                                                                                    |                                        | Navigation (mante         |
|---------------------------------------------------------|-------------------------------------------------|-----------------------------------------------------|-----------------|---------------------------------------|----------------------------------------------------------------------------------------------------|----------------------------------------|---------------------------|
| Backup + Has                                            | dans # 1945 #                                   |                                                     |                 |                                       |                                                                                                    |                                        | addina Starts Doca        |
| Restore Main                                            |                                                 |                                                     |                 |                                       |                                                                                                    |                                        |                           |
| O Retest                                                |                                                 |                                                     |                 |                                       |                                                                                                    |                                        |                           |
|                                                         |                                                 |                                                     |                 |                                       |                                                                                                    |                                        |                           |
| (D) are read                                            | Berther Constituted                             |                                                     |                 |                                       |                                                                                                    |                                        |                           |
| -                                                       |                                                 |                                                     |                 |                                       |                                                                                                    |                                        |                           |
| (D)                                                     | deed.                                           |                                                     |                 |                                       |                                                                                                    |                                        |                           |
| Note: If you                                            | start, the server(s) (c)<br>have restored syste | criticities of the mode, pl                         | lease note it i | estore for changes<br>has been enable | the later effect. In case of a cluster, restart the<br>4, but has not taken effect yet. I DPS mode | will be active only after next reboot. |                           |
| Restore det                                             | da -                                            |                                                     |                 |                                       |                                                                                                    |                                        |                           |
| Tar Edename<br>Beckup Dev<br>Operation:<br>Percentage I | c<br>Cer<br>Sumplete:                           | 2015-06-18-03-52-20.0<br>NETWORK<br>RESTORE<br>100% | -               |                                       |                                                                                                    |                                        |                           |
| Feature                                                 | Server                                          | Gamptoant                                           | Station         | Read **                               | Mart Time                                                                                          |                                        | tog The *                 |
| PUR                                                     | CUCMV105UB                                      | ELM-AGENT                                           | 100             | RECORDS                               | The Jun 20 03:09:51 CDT 2019                                                                       | 2019-06-20-09-20 x coome               | deals alm alm agent.log   |
| PUR .                                                   | CUOM/105U8                                      | FLM-SERVER                                          | 100             | SUCCESS                               | Thu Jun 20 03:09:31 CDT 2019                                                                       | 2018-06-20-03-09-28 x cuomu            | palanetes elle serverclog |

Step 9. For the changes to take effect, the system must be restarted.

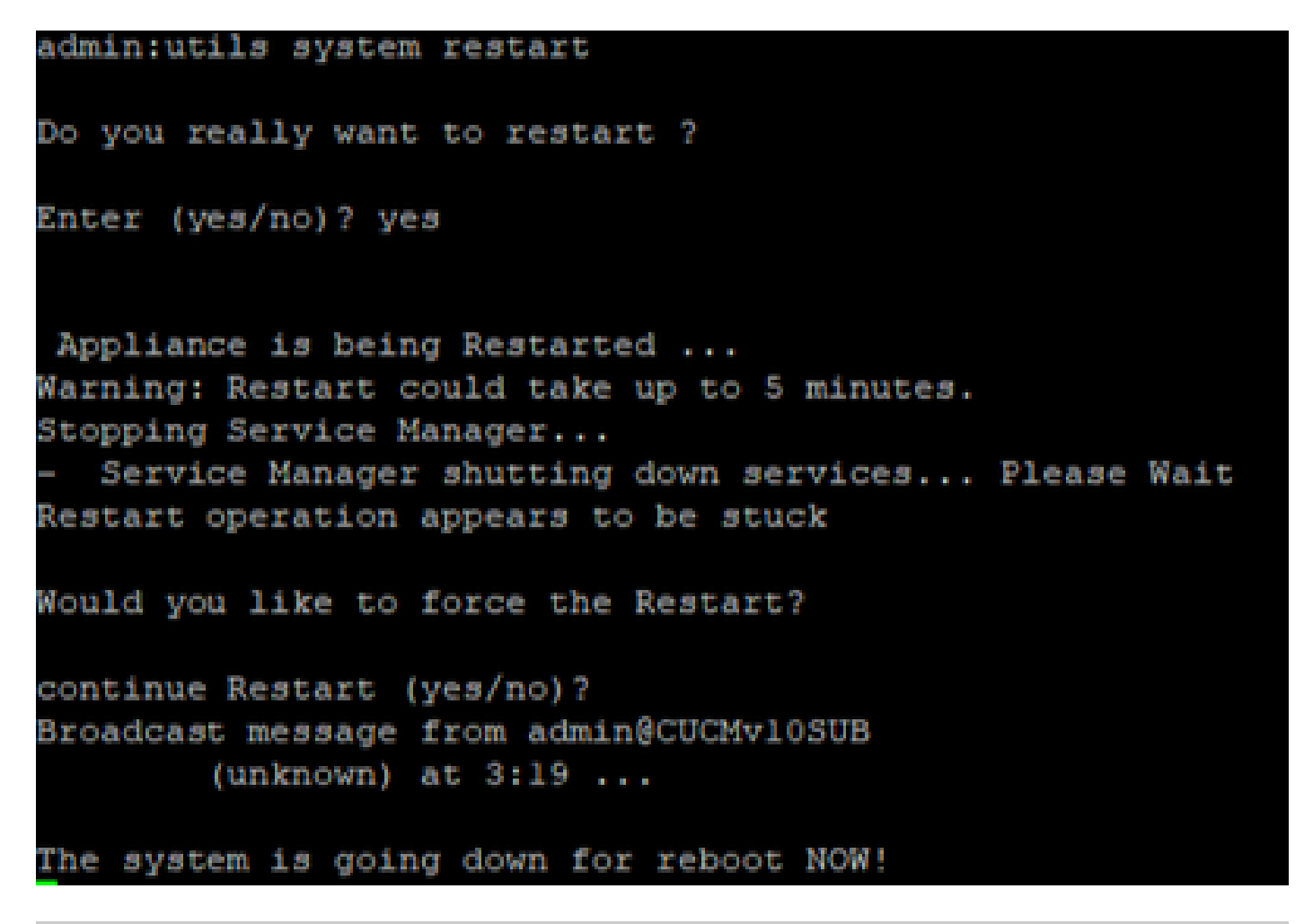

**D** Tip: Use a supported procedure in order to restart the system <u>Shut Down or Restart the System</u>

Step 10. In order to consult the restore procedures performed in the system, navigate to Restore > History.

| 0.000                                                                                                    | Disaster Recovery 5<br>Int Case United Communication | Nampation (Standar | National Solari              | i Mati<br>Lagout |                |                 |                 |  |
|----------------------------------------------------------------------------------------------------|------------------------------------------------------|--------------------|------------------------------|------------------|----------------|-----------------|-----------------|--|
| Backage **                                                                                                    | Nexton * Talp *                                      |                    |                              |                  |                |                 |                 |  |
| la state i                                                                                                    | tistory.                                             |                    |                              |                  |                |                 |                 |  |
| Ø                                                                                                    | ah .                                                 |                    |                              |                  |                |                 |                 |  |
|                                                                                                    |                                                      |                    |                              |                  |                |                 |                 |  |
| and the second second s | for these are                                        | technologies       | formalistant lite            | tent             | Variation      | Factors Reduced | Autori Contorna |  |
| 2019-0                                                                                                    | 6-18-10-12-28.6w                                     | METHODIA           | The law 39-10-12 08-027 3919 | 9400098          | 10.3.3.15560-4 | 6.8             |                 |  |

# Troubleshoot

This section provides information to troubleshoot your configuration.

CUCM cluster (this involves the CUCM nodes and the Cisco Instant Messaging & Presence (IM&P) servers) must fulfil these requirements:

- Port 22 open in order to establish the communication with SFTP server
- Validated that the IPsec and Tomcat certificates are not expired.

In order to verify the validity of the certificates, navigate to Cisco Unified OS Administration > Security > Certificate Management

Note: To regenerate ipsec and Tomcat certificates, use the <u>Procedure to regenerate certificates in</u> <u>CUCM</u>

- Ensure that the Database Replication is setup completed and does not show any errors or mismatches from the CUCM Publisher and the IM&P Publisher servers.
- Validate reachability between the servers and the SFTP Server.
- Validate that all the servers in the cluster are authenticated with the command show network cluster.

When Backup or Restore failures are reported and further assistance is required, this set of logs must be collected and shared with Technical Assistance Center (TAC):

- Cisco DRF Master Logs
- Cisco DRF Local Logs
- Failure logs from the DRF Current Status page
- Timestamp of the issue

#### **Related Information**

<u>Supported SFTP servers</u>